### MAC

**Preparations:** 

MAC series chips <m1 > installation requires the installation of Rosetta first https://support.apple.com/zh-cn/HT211861

When installing software that requires Rosetta , the system will automatically prompt for installation for the first time.

If you accidentally click the wrong click to cancel the installation, you need to manually download the order installation.

Please open a terminal and execute the following command to install Rosetta 2: /usr/sbin/softwareupdate --install-rosetta --agree-to-license

Installation steps:

1. Open the installation file

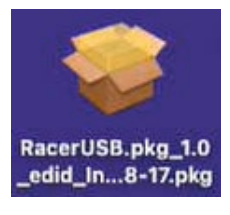

2. The RacerUSB installation box appears and click "Continue"

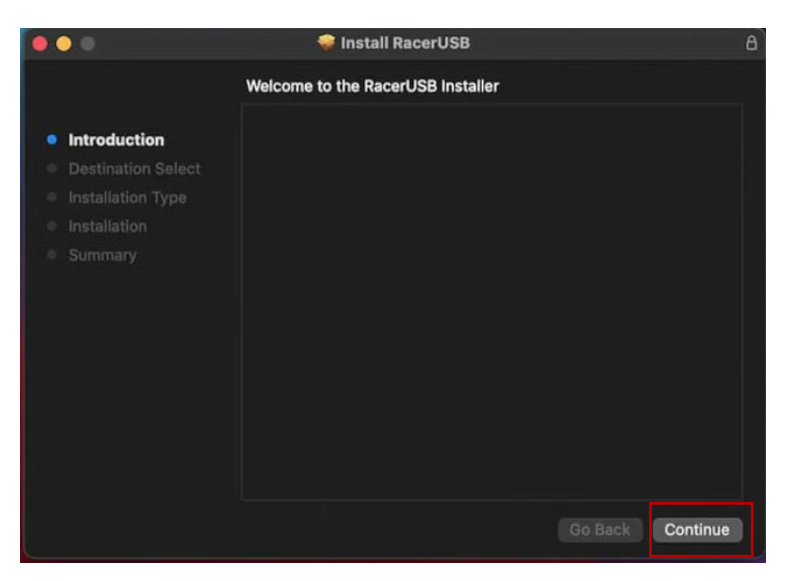

# 3. Click "Install"

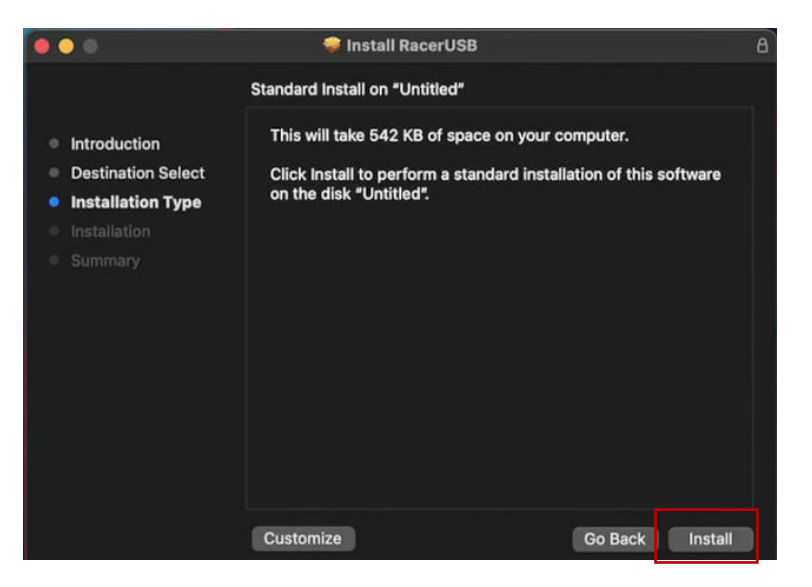

4. Enter the "User Password" and click "Install Software"

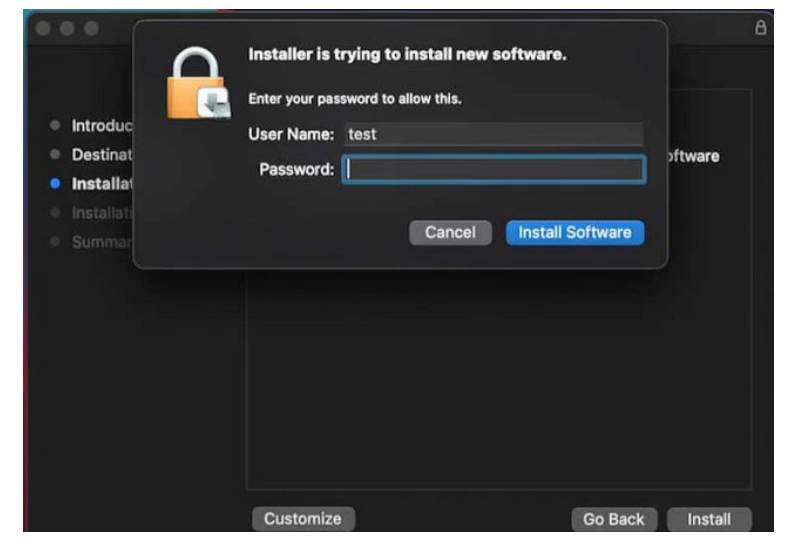

5. When "Successful Installation" appears, click "Close", and manually "**restart**" the operating system by yourself

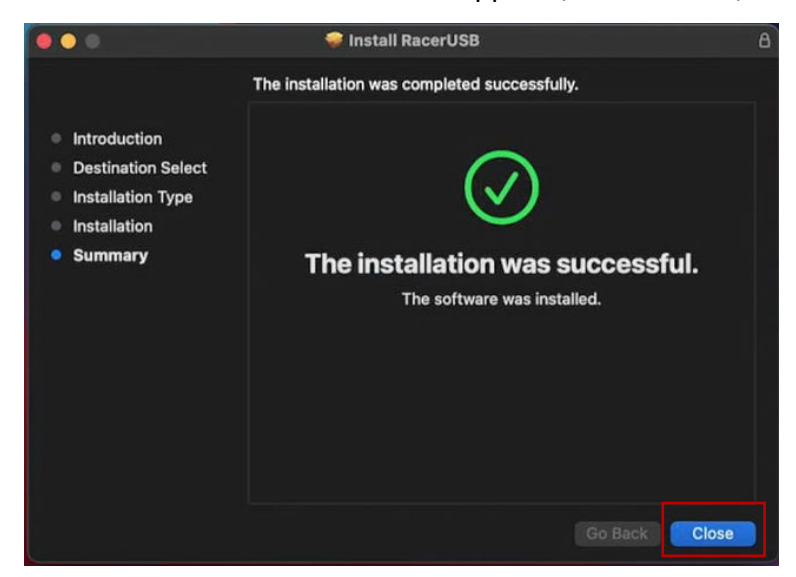

6. Insert the USB screen to pop up the prompt window, please click "Open System Preferences"

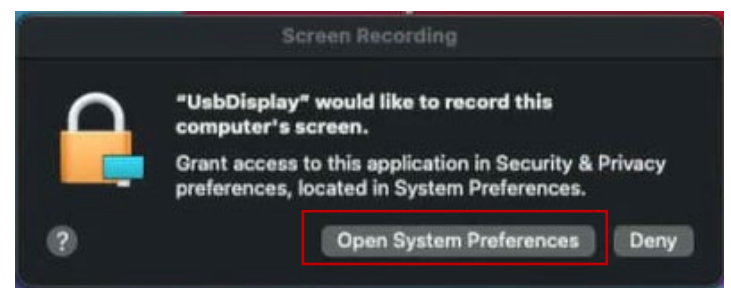

### 7. Tap the lock symbol

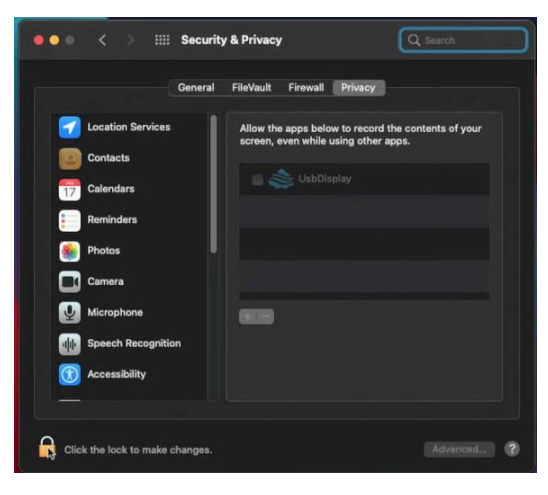

#### 8.Enter the User Password

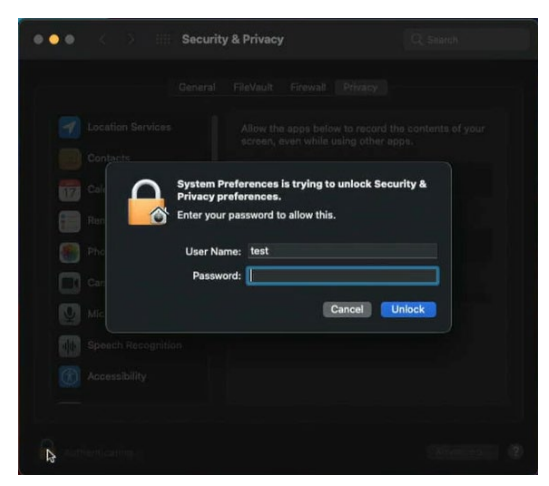

### 9. Tap UsbDisplay checkbox

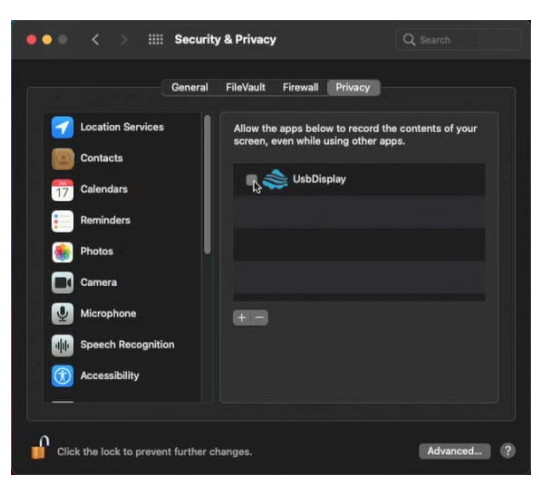

# 10. Tap "Quit & Reopen" to use

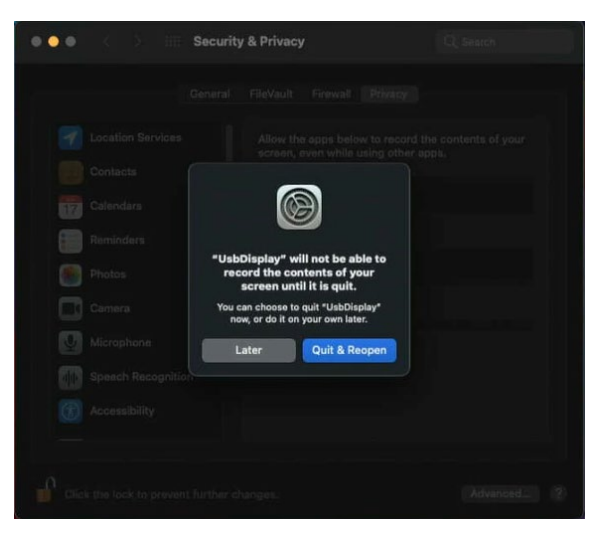

## Q&A

- Rosetta software which models need to be installed ANS: AT PRESENT, MAC EXCEPT FOR THE INTEL CHIP FOR THE CPU, THE REST NEED TO BE INSTALLED. If Rosetta has already been installed on the computer before, the system will not be prompted to install it again.
- What should I do if I accidentally cancel the installation of Rosetta and the installation window prompts that the driver cannot be installed normally?
  ANS: Please open a terminal and execute the following command to install Rosetta 2 /usr/sbin/softwareupdate --install-rosetta --agree-to-license

3. After the driver is installed, if the screen does not display the screen, how to deal with the mark ANS: Go to Security & Privacy >> Privacy >>>Screen Recording to turn on the UsbDisplay permission.